## **Scanning Wellness Documents into your Ascentis**

**1.** Login to your Self-Service Ascentis.

https://selfservice.ascentis.com/SummitHealthcare/STS/signin.aspx?Retu rnUrl=%2fSummitHealthcare

| G I G I Tours   High, and the Vocan | States, "Level that has a CD lagen against an SD laven that has a                                                                                                    | ******* |
|-------------------------------------|----------------------------------------------------------------------------------------------------|---------|
|                                     | Ascentis<br>dett farvite Login                                                                                                    |         |
|                                     | Company<br>Summit Healths are Association<br>User 0<br>User 0 Monal NOT to empty<br>Programmed<br>Password must NOT be empty<br>Passed<br>Password must NOT be empty<br>Passed<br>Password?<br>Ecologie<br>Frantiere each Tage up teen. |         |
|                                     |                                                                                                    |         |
|                                     |                                                                                                    |         |

**2.** Go to the "My Self" tab.

| Summit Hea         | althcare                                                                                                    | Sevents 🗍                                                                                                    |
|--------------------|----------------------------------------------------------------------------------------------------|----------------------------------------------------------------------------------------------------|
| Case art set.P art | TRAM MY COMPANY<br>Present Internation                                                                                                    | My Atachesen                                                                                                    |
| nny valitait       | Op to Theorem - Theorem and the set of uses and used and path parameter information starts any parameter determined starts any parameter determined starts any paramete | Low the VLA distribution last for to view and united selection of the distribution of the distribution of the distremain of the distribution of the distribution of the distribution |

**3.** Click on "Attachments" under My Attachments.

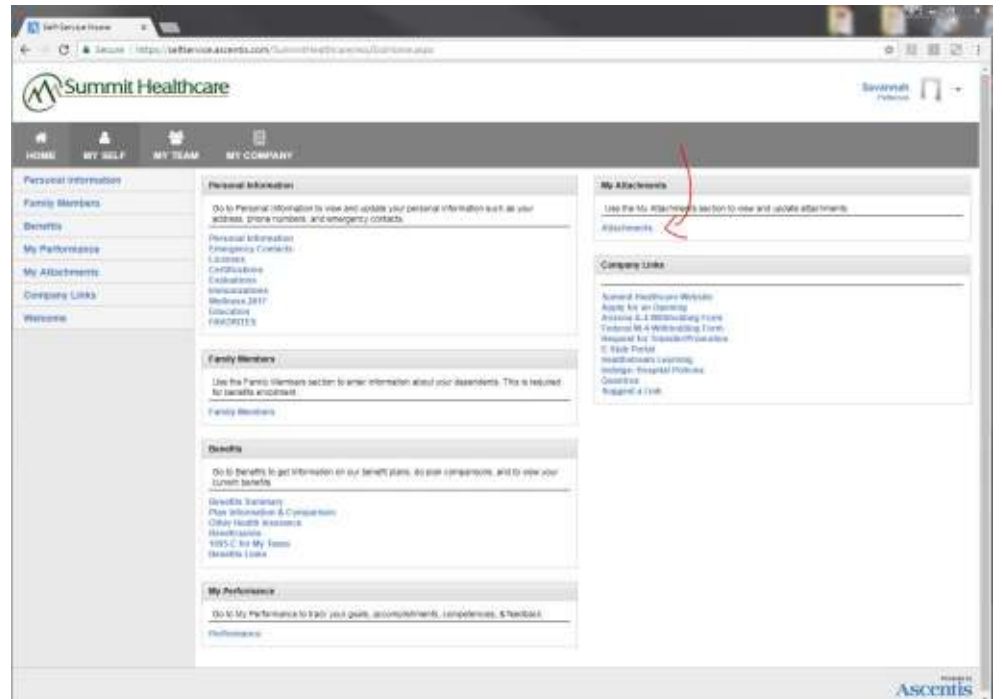

4. Click the red "Add new" button on the bottom left.

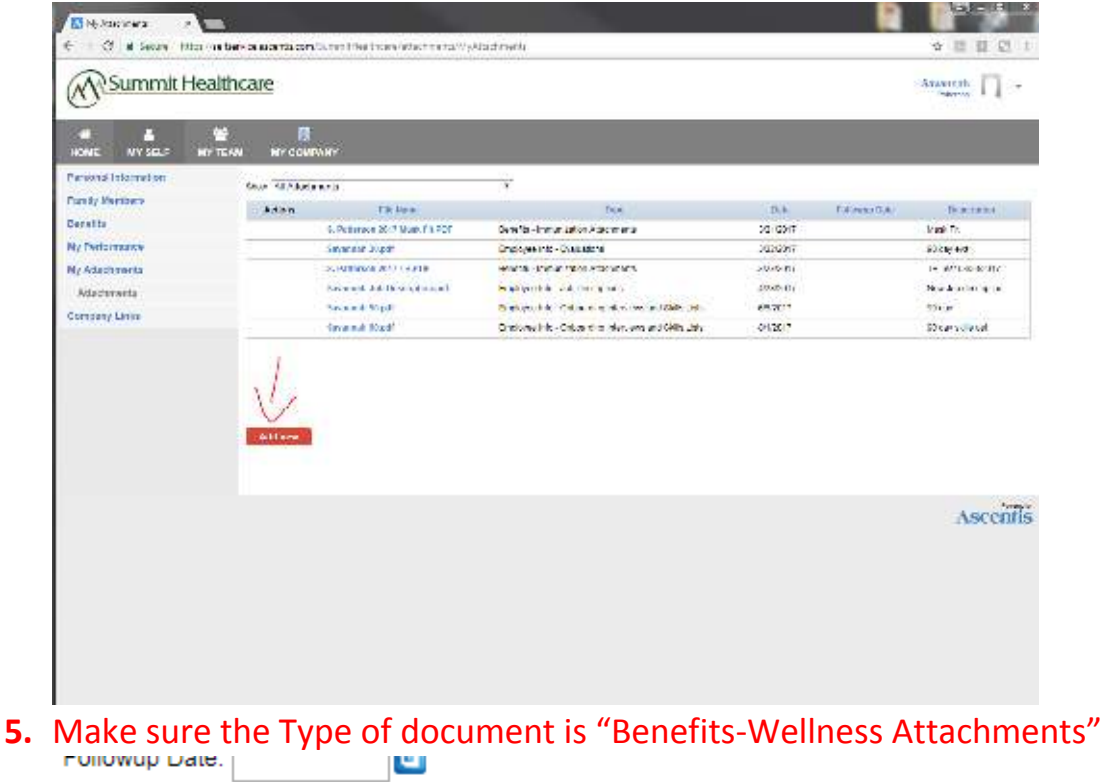

| Type:        | Benefits - Wellness Attachments | • |
|--------------|---------------------------------|---|
| Description: |                                 |   |

## 6. Description-Ex: 2018 Wellness Program

| Type:        | Benefits              | s - Wellne | ents | ۲ |  |
|--------------|-----------------------|------------|------|---|--|
| Description: | 2018 Wellness Program |            |      | ] |  |
| File Name:   | Brows                 |            |      |   |  |
| Save Chan    | ges                   | Cancel     |      |   |  |

7. Browse for your scanned image & attach.

| Summit Hea                                                          |                                                                                                    |                                                                                                    |                                                                                                    | terme 🎵 + |
|---------------------------------------------------------------------|----------------------------------------------------------------------------------------------------|----------------------------------------------------------------------------------------------------|----------------------------------------------------------------------------------------------------|-----------|
| Personal Information<br>Carely Version<br>Denetry<br>Vy Performance | Come Tourscool 7 C<br>Potence Cator C<br>V Banetto - Weither<br>Developed 2018 Vice man Ph<br>The Faces | el djastreete 🔹                                                                                                    | 8 J                                                                                                    |           |
| Ng ADSUMENTS<br>Attackments<br>Sompony Units                        | Sive Franços. Casor                                                                                     | Constant of the second access a 40 Streamwork      Constant of the second access a 40 Streamwork      Constant of the second of the second of the secon | <ul> <li>F → ni</li> <li>F → ni</li></ul> |           |
|                                                                     |                                                                                                    | M Gryany<br>G London XC                                                                                                    | • Maximum                                                                                                    | Ascenti   |

8. Save Changes.